# Cisco SPA303 3-Line IPPhone 取り扱い説明書

Ver2.0.3 2017/07/12 更新 Ver2.0.2 2017/05/10 更新 Ver2.0.1 2016/03/01 更新 Ver2.0.0 2015/07/03 作成

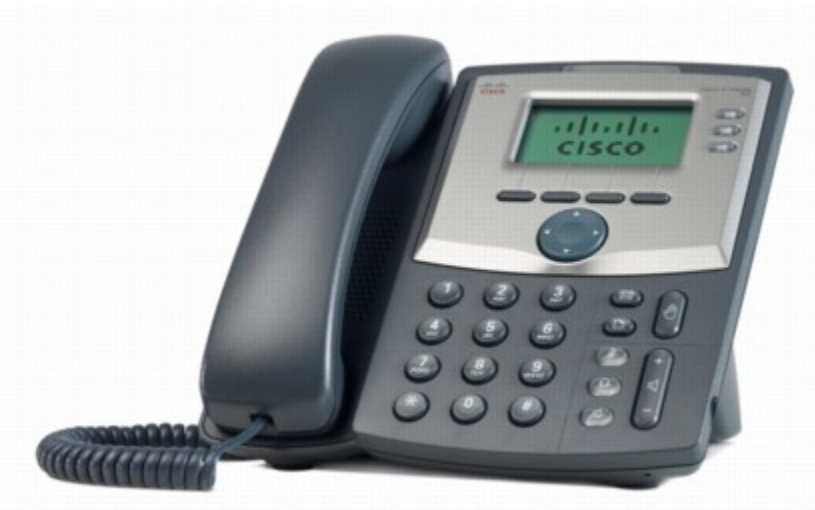

このたびは、CISCO SPA 303 3-LINE IP PHONEをお買い上げいただき誠にありがとうございます。

ご使用の前には、本書を必ずお読みください。 お読みになった後は、いつでも見られるところに必ず保管してください。

下記の製品が全て入っていることをご確認ください。

CISCO SPA 303 3-LINE IP PHONE本体

- ・ ACアダプタ
- ・ 受話器
- ・カールコード
- ・ イーサネットケーブル
- 台座

#### ■ 免責事項

機能・仕様については予告なく変更する事があります。

・お客様及び当社のネットワーク環境により、ノイズ・音の途切れ・不通などの現象が起こる事があります。また、通話品質の保証はいたしません。

個人の聴力により通話品質に差が生じた場合について、当社は一切の責任を負いません。

日本国外でのご使用に際する障害について、当社は一切の責任を負いません。

・ CISCOSPA3033-LINEIPPHONEは定期的なサーバメンテナンスを行うため、事前の告知なく一時的にサービスが停止する場合があります。

・ 商品の故障、誤動作などの要因で電話が使えなかった事による付随的障害については、当社 は一切その責任を負いません。

#### ■ お手入れ

柔らかい乾いた布で拭いてください。ぬれた雑巾は使用しないでください。ベンジン・シンナーなどの 揮発性の薬品は本体を傷めますので、使用しな いでください。科学雑巾をご使用になる時は、科学 雑巾に添付の注意書をよくお読みください ●接続方法

- ① 本体と受話器をカールコードでつなげる
- ② イーサネットケーブルを本体とブロードバンドルーターに差し込む
- ③ ACアダプタのプラグをコンセントに差し込む
- ④ ACアダプタを本体に差し込む
- ※ 接続の順番は必ず守ってください。ケーブル、アダプタは確実に差し込んでください。 接続してから通話ができるまでには数分かかりますので、しばらくお待ちください。

### ●CISCO SPA 303 3-LINE IP PHONEとは

CISCO SPA 303 3-LINE IP PHONEとは、当サービスにてお使いいただける電話機です。一般加入 電話としてはご利用できません。本製品をご利用いた だくためには、インターネットサービスプロバイ ダーに加入しておくことが必要です。ご利用のモデムにブロードバンドルーター機能がない方は、別 途ブロードバンドルーターが必要となります

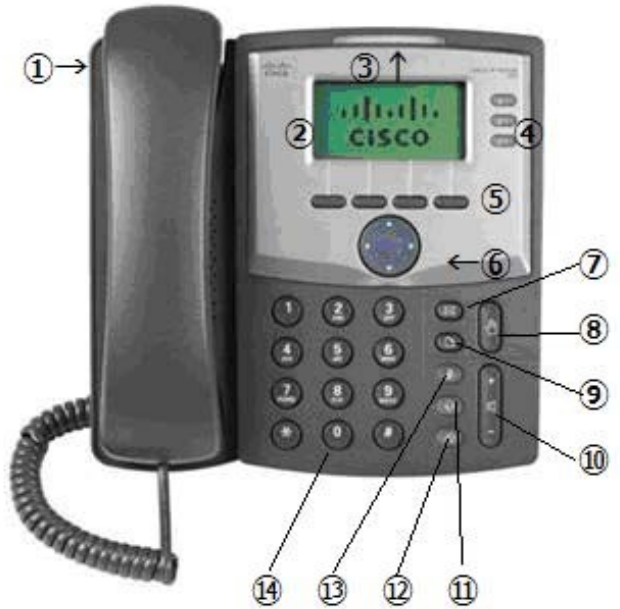

- Handset:受話器
- 2 LCDscreen:ディスプレイ 様々な設定や、相手の電話番号が確認できます。
- ③ Voice mail indicator light 留守番電話メッセージがある時に、点灯します。
   ④ Lines
  - 設定されておりますアカウント情報が表示されます。
- ⑤ Soft buttons

画面上の項目を選択して頂けます。

- 6 Navigation button
  - ディスプレイメニュー内のカーソルを移動させることが出来ます。
- Mailbox button 留守番電話の確認に使用します。
- 画可留电品の確認に使用 ⑧ Hold button
- 保留ボタン ③ Setup button
  - 電話機に設定されている情報を確認出来ます。
- Volume adjustment bar 各種ボリュームの調節をします。
- Headset button ヘッドセット利用時に使用します。
- ⑦ Speaker button ハンズフリー機能です。受話器を置いたままでも通話が出来ます。
- **1** Mute button
  - 通話中に自分の音声が相手に届かなくなります。
- ( Dial pad

電話番号をダイヤルする際に使用します

① CISCO SPA 303 3-LINE IP PHONE本体のIPアドレスを確認する。 本体の「Setup」ボタンを押すと、LCD screenにSetupメニューが表示されます。 Navigationボタンにて、「Network」を選択し、Softボタンの一番左、Selectを押します。

② webブラウザから、設定ページを開く。 CISCOSPA3033-LINEIPPHONEと同じネットワークに接続されたPCから、インターネットエクスプロー ラー等webブラウザを起動し、先ほど確認したIPアドレスを、以下のように打ち込みます。

<u>http://(IPアドレス)/</u>例:192.168.1.2だったら、<u>http://192.168.1.2/</u>

※不正ログインを防止するため、必ず任意のパスワードに変更して下さい。 変更方法が不明な場合、弊社にてお問い合わせください。

 ③ 設定画面がwebブラウザに表示されますので、画面右上の「Adminlogin」をクリックし、 「advanced」をクリックします。
 (選ばれていない方が太字になっておりますので、注意してください。)

④ 画面上部「System」タブをクリックし以下のように設定します。

#### Primary NTP Server: & Secondary NTP Server:

「ntp.jst.mfeed.ad.jp」を入力します。

| cisco SPA3            | isiness<br>303 Config | juration Utilit       | У                  |            |        |                |                |                      |                     | User Login | basic / advanced |
|-----------------------|-----------------------|-----------------------|--------------------|------------|--------|----------------|----------------|----------------------|---------------------|------------|------------------|
| Voice                 |                       | Call History          | Personal C         | Directory  |        |                |                |                      |                     |            |                  |
| info                  | System                | SIP                   | Provisioning       | Regional   | Phone  | User           | Attendant Keys |                      |                     |            |                  |
| Ext 1                 | Ext 2                 | Ext 3                 |                    |            |        |                |                |                      |                     |            |                  |
| System Configuration  | 1                     |                       | -                  |            |        |                |                |                      |                     |            | *                |
|                       | Restr                 | icted Access Domains: |                    |            |        |                |                |                      | 10222               | 7          |                  |
|                       |                       | Enable Web Server:    | yes 👻              |            |        |                |                | Web Server Port:     | 80                  |            |                  |
|                       | Enab                  | le Web Admin Access:  | yes 👻              |            |        |                |                | Admin Passwd:        |                     |            |                  |
|                       |                       | User Password:        | -                  |            |        |                |                | Signaling Protocol:  | SIP +               |            |                  |
|                       |                       | SPCP Auto-detect.     | yes 👻              |            |        |                |                | Phone-Ul-readonly:   | no 👻                |            |                  |
|                       |                       | Phone-or-user-mode.   | 10 +               |            |        |                |                |                      |                     |            |                  |
| Internet Connection T | ype                   |                       |                    |            |        |                |                |                      |                     |            |                  |
|                       |                       | Connection Type:      | DHCP -             |            |        |                |                |                      |                     |            | E                |
| Static ID Settings    |                       |                       |                    |            |        |                |                |                      |                     |            |                  |
| State in Settings     |                       | Static IP:            |                    |            |        |                |                | NetMask:             |                     | 1          |                  |
| -                     |                       | Gateway:              |                    |            |        |                |                |                      |                     |            |                  |
|                       |                       |                       |                    |            |        |                |                |                      |                     |            |                  |
| Optional Network Cor  | nfiguration           |                       |                    |            |        |                |                |                      | -                   | -          |                  |
|                       |                       | HostName:             | 1                  |            |        |                |                | Domain:              | -                   |            |                  |
|                       |                       | Primary DNS:          |                    |            |        |                |                | Secondary DNS:       |                     | 1          |                  |
|                       |                       | DNS Server Order:     | Manual +           |            |        |                |                | DNS Query Mode:      | Parallel            | 1          |                  |
|                       |                       | DNS Query 11L Ignore: | no 👻               |            |        |                |                | Sysiog Server.       |                     | 1          |                  |
|                       |                       | Laver 2 Longing       | -                  |            |        |                |                | Debug Lever          | ate interfeed ad in |            |                  |
|                       | c                     | Secondary NTP Server  | nto et mfeed ad in |            |        |                |                | Frinary With Derver. | htp.jst.nneeu.au.jp |            |                  |
|                       |                       | Socondary in Conton.  | mp.jac.meeu.au.jp  |            |        |                |                |                      |                     |            | •                |
|                       |                       |                       |                    | (          |        | 0.1.1.1.1      |                |                      |                     |            |                  |
|                       |                       |                       |                    | Undo All C | nanges | Submit All Cha | nges           |                      |                     |            |                  |
| © 2009 Cisco Systems, | Inc. All Rights Re    | eserved.              |                    |            |        |                |                |                      |                     |            | SPA303 IP Phone  |

⑤ 画面上部「Regional」タブをクリックし、ツールバーで一番下まで行き、以下のように設定します。

| Voice Call History             | Personal Di       | rectory  |       |      |              |                         |              |  |
|--------------------------------|-------------------|----------|-------|------|--------------|-------------------------|--------------|--|
| Info System SIP                | Provisioning      | Regional | Phone | User | Attendant Ke | s                       |              |  |
| Ext 1 Ext 2 Ext 3              |                   |          |       |      |              |                         |              |  |
| al Service Announcement Codes  | units on a        |          |       |      |              |                         |              |  |
| Service Anno Base N            | amber.            |          |       |      |              |                         |              |  |
| Service Annic Extension        | lodes:            |          |       |      |              |                         |              |  |
| Ind Call Codec Selection Codes |                   |          |       |      |              |                         |              |  |
| Prefer G711u                   | Code: *017110     |          |       |      |              | Force G711u Code:       | *027110      |  |
| Prefer G711a                   | Code: *017111     |          |       |      |              | Force G711a Code:       | *027111      |  |
| Prefer G722                    | Code: *01722      |          |       |      |              | Force G722 Code:        | *02722       |  |
| Prefer G726r16                 | Code: *0172616    |          |       |      |              | Force G726r16 Code:     | *0272616     |  |
| Prefer G726r24                 | Code: *0172624    |          |       |      |              | Force G726r24 Code:     | *0272624     |  |
| Prefer G726r32                 | Code: *0172632    |          |       |      |              | Force G726r32 Code:     | *0272632     |  |
| Prefer G726r40                 | Code: *0172640    |          |       |      |              | Force G726r40 Code:     | *0272640     |  |
| Prefer G729a                   | Code: *01729      |          |       |      |              | Force G729a Code:       | *02729       |  |
| laneous                        |                   |          |       |      |              |                         |              |  |
| Set Local Date (n              | m/dd):            |          |       |      |              | Set Local Time (HH/mm): |              |  |
| Time                           | Zone: GMT+09:00 - |          |       |      |              | Time Offset (HH/mm):    |              |  |
| Ignore DHCP Time               | Offset: yes 🔻     |          |       |      |              |                         |              |  |
| Daylight Saving Tim            | a Rule:           |          |       |      |              |                         |              |  |
| Daylight Saving Time I         | inable: yes 👻     |          |       |      |              | DTMF Playback Level:    | -16          |  |
| DTMF Playback I                | ength: .1         |          |       |      |              | Inband DTMF Boost:      | 12dB 👻       |  |
| Dictionary Server              | Script:           |          |       |      |              |                         |              |  |
| Language Se                    | ection:           |          |       |      | Defi         | ult Character Encoding: | ISO-8859-1 👻 |  |
|                                |                   |          |       |      |              |                         |              |  |

TimeZone:「GMT + 09:00」を選択します。

⑥ 画面上部「Phone」タブをクリックし以下のように設定します

| cisco SPA3           | 803 Configuration Utility      |                                                                                                    | User Login basic   advanced                                                                                      |
|----------------------|--------------------------------|----------------------------------------------------------------------------------------------------|----------------------------------------------------------------------------------------------------|
| Voice                | Call History                   | Personal Directory                                                                                                    |                                                                                                    |
| info                 | System SiP                     | Provisioning Regional Phone User Attendant Keys                                                                                                    |                                                                                                    |
| Ext 1                | Ext 2 Ext 3                    |                                                                                                    |                                                                                                    |
| a second             |                                |                                                                                                    |                                                                                                    |
| General              | Station Linne.                 | Station Display Name:                                                                                                    |                                                                                                    |
|                      | Voice Mail Lumber:             | 999 Text Logo:                                                                                                    |                                                                                                    |
|                      | BMP Picture Download OFL:      |                                                                                                    |                                                                                                    |
|                      | Select Logo:                   | Default   Select Background Picture: None                                                                                                    |                                                                                                    |
|                      | Softkey Labels Font            | Auto      Screen Saver Enable: no                                                                                                    |                                                                                                    |
|                      | Screen Saver Walt              | 300 Screen Saver Icon: Background Picture                                                                                                    |                                                                                                    |
| Line Key 1           |                                |                                                                                                    |                                                                                                    |
|                      | Extension:                     | t Short Mane 内線重号                                                                                                    |                                                                                                    |
|                      | Share Call Appearance.         |                                                                                                    |                                                                                                    |
|                      | Extended Function:             |                                                                                                    |                                                                                                    |
| Line Key 2           |                                |                                                                                                    |                                                                                                    |
|                      | Extension                      | Disabled Short Name: SUSER                                                                                                    |                                                                                                    |
|                      | Share Call Appearance:         | private -                                                                                                    |                                                                                                    |
|                      | Extended Function:             |                                                                                                    |                                                                                                    |
| Line Key 3           |                                |                                                                                                    |                                                                                                    |
| Line Key 5           | Extention:                     | Disabled - Short Name: SUSER                                                                                                    |                                                                                                    |
|                      | Share Call Appearance          | strate and the second second |                                                                                                    |
|                      | Extended Function:             |                                                                                                    |                                                                                                    |
|                      |                                |                                                                                                    |                                                                                                    |
|                      |                                | Undo Ali Changes Submit Ali Changes                                                                                                    |                                                                                                    |
|                      | New York Control of the Second |                                                                                                    | and the second second second second second second second second second second second second second second second |
| © 2009 Cisco Systems | Inc. All Rights Reserved.      |                                                                                                    | SPA303 IP Phone                                                                                                  |

Voice Mail Number : 「999」を入力します。 Short Name : 内線番号を入力します。 Extension : 使用しないLine Keyは「Disabled」に設定します。

※ CISCO SPA 303 3-LINE IP PHONEにおいて、LineKey1からLineKey4を別々の内線番号でお使い頂くことが出来ます。別々にお使い頂く場合、Extensionに使用する内線を設定したExtensionの番号を設定します。 Short Nameは、ディスプレイに表示される内容になります。 上記の例ではLineKey1とLineKey2への別々の内線を設定しています。 一つの内線番号でご利用の場合は、LineKey2をDisabledに設定します。 画面上部「Ext1」タブをクリックし以下のように設定します。

| Voice             | Call History             | Personal D   | irectory |       |      |                |                                        |               |   |  |
|-------------------|--------------------------|--------------|----------|-------|------|----------------|----------------------------------------|---------------|---|--|
| Info              | System SIP               | Provisioning | Regional | Phone | User | Attendant Keys |                                        |               |   |  |
| Ext 1             | Ext 2 Ext 3              |              |          |       |      |                |                                        |               |   |  |
| ral               |                          |              |          |       |      |                |                                        |               |   |  |
|                   | Line Enable:             | yes 🔻        |          |       |      |                |                                        |               |   |  |
| e Line Appearance |                          |              |          |       |      |                |                                        |               |   |  |
|                   | Share Ext:               | private -    |          |       |      |                | Shared User ID:                        |               |   |  |
|                   | Subscription Expires:    | 3600         |          |       |      |                | Restrict MWI:                          | no 👻          |   |  |
|                   | Monitor User ID:         |              |          |       |      |                |                                        |               |   |  |
| Settings          |                          |              |          |       |      |                |                                        |               |   |  |
|                   | HAT Mapping Enable.      | 110 🗸        |          |       |      |                | NAT Keep Alive Enable:                 | yes -         |   |  |
|                   | NAT Keep Alive Msg:      |              |          |       |      |                | NAT Keep Alive Dest                    | SPROXY        |   |  |
| unde Cattinga     |                          |              |          |       |      |                |                                        |               |   |  |
| work settings     | SIP TOS/DiffServ Value:  | 0x68         | _        |       |      |                | SIP CoS Value:                         | 3 -           |   |  |
|                   | RTP TOS/DiffServ Value:  | 0xb8         |          |       |      |                | RTP CoS Value:                         | 6 🕶           |   |  |
|                   | Network Jitter Level     | high 🔶       |          |       |      |                | Jitter Buffer Adjustment:              | up and down 👻 |   |  |
| Cattions          |                          |              |          |       |      |                |                                        |               |   |  |
| Setungs           | SIP Transport:           | UDP -        |          |       |      |                | SIP Port:                              | 50000~60000   |   |  |
|                   | SIP 100REL Enable:       | no 👻         |          |       |      |                | EXT SIP Port:                          |               |   |  |
|                   | Auth Resync-Reboot:      | yes 👻        |          |       |      |                | SIP Proxy-Require:                     | 1             | 1 |  |
|                   | SIP Remote-Party-ID:     | no 🔻         |          |       |      |                | Referor Bye Delay:                     | 4             |   |  |
|                   | Refer-To Target Contact: | no 💌         |          |       |      |                | Referee Bye Delay:                     | 0             |   |  |
|                   | Martin Artes             |              |          |       |      |                | D = X = = T = = = + D = = = D = != = = | ·             |   |  |

NAT Keep Alive Msg:空欄にします。

NAT Keep Alive Enable:「yes」を選択します SIP Port:50000~60000のいずれかの数字を入力します。 ※重複の無いように、各端末毎に異なるポート番号を割り当てて下さい。 例:端末Aには50000、端末Bには50001

| 10100             | Call History                  | Personal Director                                                                                                    | pry            |                     |                         |             |  |
|-------------------|-------------------------------|----------------------------------------------------------------------------------------------------|----------------|---------------------|-------------------------|-------------|--|
| Info              | System SIP                    | Provisioning                                                                                                    | Regional Phone | User Attendant Keys |                         |             |  |
| Ext 1             | Ext 2 Ext 3                   |                                                                                                    |                |                     |                         |             |  |
| ature Settings    |                               |                                                                                                    |                |                     |                         |             |  |
|                   | Blind Attn-Xfer Enable:       | no 🔻                                                                                                    |                |                     | MOH Server:             |             |  |
|                   | Message Waiting:              | yes 🔻                                                                                                    |                |                     | Auth Page:              | no 🔻        |  |
|                   | Default Ring:                 | 1 -                                                                                                    |                |                     | Auth Page Realm:        | _           |  |
|                   | Conference Bridge URL:        |                                                                                                    |                |                     | Auth Page Password:     |             |  |
|                   | Mailbox ID:                   | 999                                                                                                    |                |                     | Voice Mail Server:      |             |  |
|                   | Voice Mail Subscribe Interval | 80480                                                                                                    |                |                     | State Agent:            |             |  |
|                   | CFWD Notify Serv:             | no 🔻                                                                                                    |                |                     | CFWD Notifier:          |             |  |
|                   | User ID with Domain:          | no 🔻                                                                                                    |                |                     | Broadsoft ACD:          | no 🔻        |  |
|                   | Auto Ans Page On Active Call: | yes 👻                                                                                                    |                |                     | Feature Key Sync:       | no 🔻        |  |
| au and Degistrati |                               |                                                                                                    |                |                     |                         |             |  |
| y and Registrat   | Proxv:                        | ログインサーバ・2506                                                                                                    | 60             |                     |                         |             |  |
|                   | Ourbound Proxy                |                                                                                                    | •••            |                     |                         |             |  |
|                   | Alternate Proxy:              |                                                                                                    |                |                     |                         |             |  |
|                   | Alternate Outbound Proxy:     |                                                                                                    |                |                     |                         |             |  |
|                   | Use Outbound Proxy:           | no <b>-</b>                                                                                                    |                |                     | Use OB Proxy In Dialog: | ves 🔻       |  |
|                   | Register:                     | Ves -                                                                                                    |                |                     | Make Call Without Reg:  | no <b>v</b> |  |
|                   | Register Expires:             | 3600                                                                                                    |                |                     | Ans Call Without Reg:   | no <b>-</b> |  |
|                   | Use DNS SRV:                  | no <b>•</b>                                                                                                    |                |                     | DNS SRV Auto Prefix:    | no 🔻        |  |
|                   | Proxy Fallback Intyl:         | 3600                                                                                                    |                | Pro                 | v Redundancy Method:    | Normal      |  |
|                   | Dual Registration:            | 0000                                                                                                    |                |                     | ,                       |             |  |
|                   |                               | and the second second se |                |                     |                         |             |  |

Mailbox ID:「999」を入力します。

Proxy:お客様管理ページに記載されているログインサーバを入力し、その後ろに":25060"と入力します。 ※管理ページに記載されているログインサーバがVoip3XXXの場合は、ログインサーバの後ろの":25060"は入力 しないで下さい。 ※留守番電話録音時に、LEDを点滅させる機能(MWI機能)は、MessageWaitingをONに設定します。

| cisco SPA303 Configuration Utilit                                                                                                    | V<br>V                                                                                                    |
|----------------------------------------------------------------------------------------------------|----------------------------------------------------------------------------------------------------|
| Voice Call History                                                                                                    | Personal Directory                                                                                                    |
| Info System SIP<br>Ext 1 Ext 2 Ext 3                                                                                                    | Provisioning Regional Phone User Attendant Keys                                                                                                    |
| Subscriber Information<br>Display Name:<br>Password:<br>Auth D:<br>Mini Certificate:<br>SRTP Private Key:                                                                                                    | ユニーク<br>リser D: ユニーク<br>パスワード<br>ユニーク<br>Reversed Auth Realm:                                                                                                    |
| Audio Configuration Preferred Codec: Second Preferred Codec: G728-16 Enable: G726-16 Enable: G726-32 Enable: G726-32 Enable: G726-32 Enable: G726-32 Enable: DTMF Tx Volume for AVT Packet: Codec Negotiation: | G711u     Use Pref Codec Only:     yes ▼       Unspecified ▼     Third Preferred Codec:     Unspecified ▼       yes ▼     G722 Enable:     yes ▼       yes ▼     G726-24 Enable:     yes ▼       yes ▼     G726-40 Enable:     yes ▼       yes ▼     DTMF Process AVT:     yes ▼       no ▼     DTMF Process AVT:     yes ▼       0     Use Remote Pref Codec:     no ▼ |
| Dial Plan<br>Dial Plan:<br>Caller ID Map:<br>Enable IP Dialing:                                                                                                    | (xx,l*x,l**x,*x,*x,l*x,*x,*x,l*x,*x,*x,*x,*x,*x,*x,*x,*x,*x,*x,*x,*x,*                                                                                                    |
| © 2009 Cisco Systems, Inc. All Rights Reserved.                                                                                                    | SPA303 IP Phot                                                                                                    |

Display Name: & AuthID: & UserID: ユニークを入力します。

Password: 登録時にメールでお伝えしたパスワードを入力します。 もし、マイページにてパスワードの変更を行った場合は、その変更したパスワードを入力します。

Use Auth ID:「yes」を選択します。

#### DialPlan:

「(xx.|\*x.|\*\*x.|\*\*\*x.|\*x.\*x.|\*x.\*x.|#x.\*x.|#x.\*x.|#x.\*x./#x.\*x.)」を入力(全て半角)します。 ※ 正しく入力がされないと、発信が出来ません。

LineKey2以降を有効にした場合は、同じ要領でExt2,3,4タブの設定をします。

設定が終わりましたら、「SubmitallChanges」をクリックします。 本体が再起動され、設定が有効になります。

### 安全にお使い頂くために

本書では、製品を安全にお使いいただくための注意事項を次のように記載しています。 注意事項を守っていただけない場合、どの程度の影響があるかを表しています。

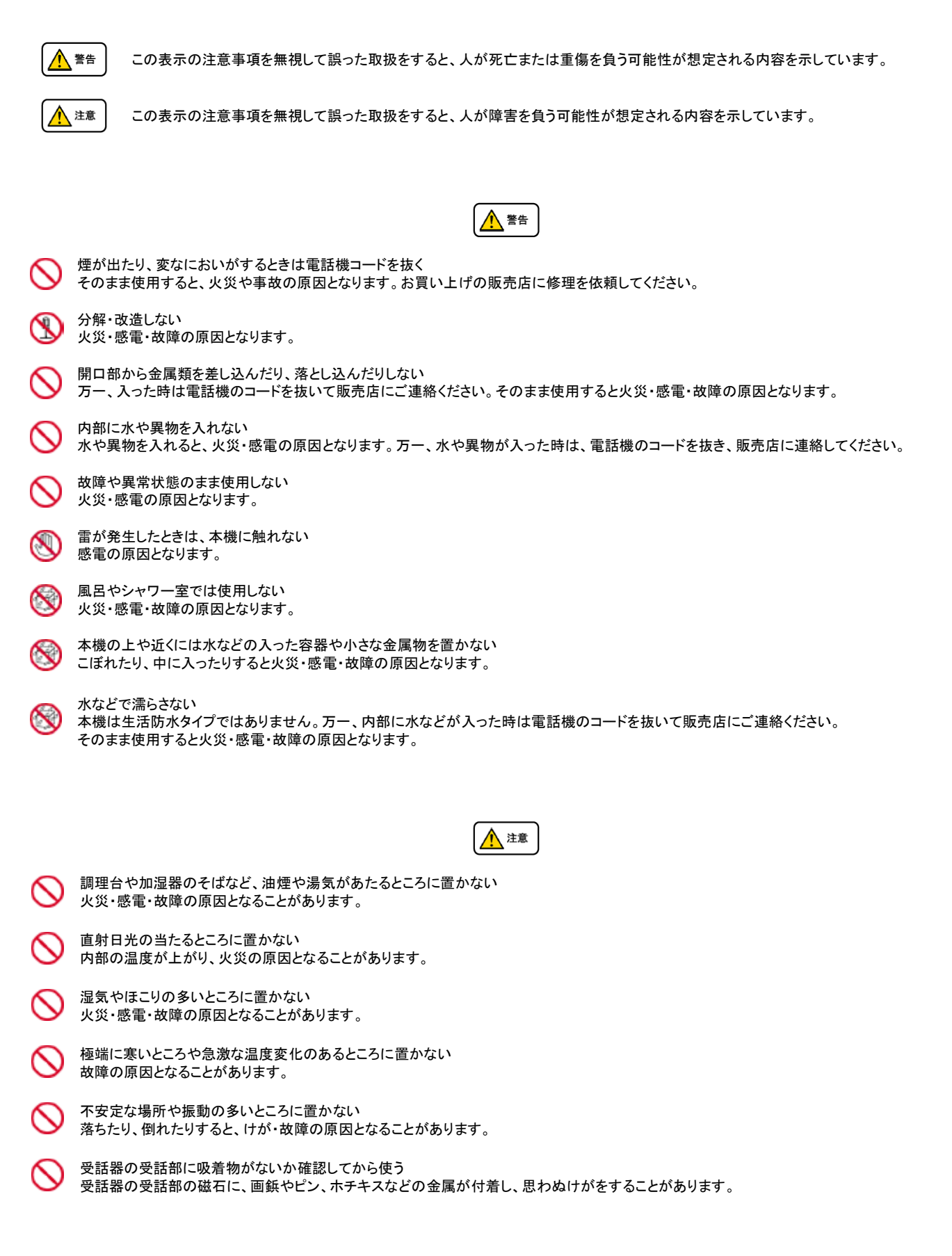

修理・交換を依頼する前にもう一度下記の表をご確認ください。

それでも具合の悪いときは、弊社まで、お問い合わせください。

| 症状                  | 原因                                                                                                    | 処置                                           |  |  |  |
|---------------------|----------------------------------------------------------------------------------------------------|----------------------------------------------|--|--|--|
| 障害全般                | 電源ケーブルの抜き差しをお願いします。(数回行ってください)<br>電源ケーブルを抜いてから再度接続するまでは、1分以上お待ちくた<br>上記を行っていただいても改善されない場合は、弊社サポートまで、<br>ご利用のルーターのメーカー・名称・商品番号及びブロードバンド環 | ごさい。<br>境をご連絡ください。                           |  |  |  |
|                     | イーサネットケーブルがはずれていませんか。                                                                                                    | イーサネットケーブルの接続を確認してください。                      |  |  |  |
|                     | ACアダプタがはずれていませんか。                                                                                                    | ACアダプタの接続を確認してください。                          |  |  |  |
| 呼び出し音が鳴らない          | 呼び出し音量の設定を変更しましたか。                                                                                                    | Volumeボタンで音量を調節してください。                       |  |  |  |
|                     | ディスプレイに表示される設定を変更しましたか。                                                                                                    | 変更した設定を元に戻すか、イーサネットケーブルを抜き<br>差し(再起動)してください。 |  |  |  |
| 通話が途切れる<br>ノイズが入る   | ネットワーク環境に異常はありませんか。                                                                                                    | ネットワーク環境を確認し、問題箇所を修復してください。                  |  |  |  |
| 発信は出来るが、着信が<br>出来ない | ディスプレイ上に「DoNotDisturb」が表示されていましたら、ディスブ                                                                                                  | ー<br>パレイ表示「-dnd」をソフトボタンを押して非表示にして下さい。        |  |  |  |

## ●初期化方法

初期化作業を行うと設定されたデータが全て消去されます。 初期化作業後はご利用のサービスに必要な情報を再度設定する必要があります。

1.本体Setupボタンを押し、LCDscreenにSetupメニューを表示させます。

2.Navigationボタンにて、「FactoryReset」を選択し、Softボタンの一番左、Selectを押します。

3.確認が表示されるので、「OK」を選択し、Selectを押します。